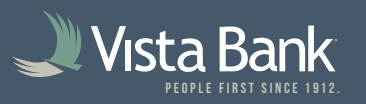

## How to Scan Items & Submit Deposits

1. If using Treasury with Vista Bank, log in to Treasury via <u>https://www.vistabank.com/</u>, then select **Account Services -> Remote Deposit Check Capture.** 

If not using Treasury with Vista Bank, log in via <u>https://dlmlr9.fisglobal.com/DirectLinkClient/login/801170#/dashboard</u>, then select **Account Services -> Remote Deposit Check Capture.** 

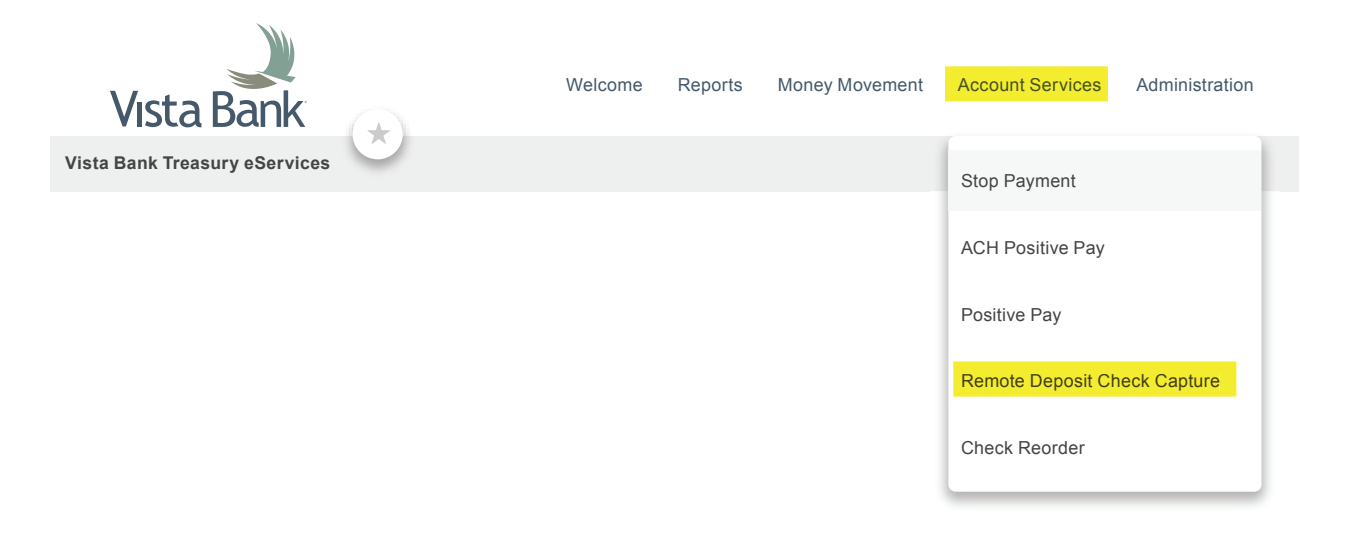

2. Find **Create Deposit** on the right side of the home page.

| Today is 4/12/2023 at 9:19:43 AM! EXAMPLEUSER, your last login was on 4/12/2023 at 9:02:12 AM.         Vista Bank is proud to have you Vista Bank Test as a Vista Direct remote deposit capture customer.         Vista Direct gives you the ability to conveniently deposit checks remotely, manage your remote check deposits and research those deposits anytime, anywhere, from any device.         You made your last deposit for 50.00 on UNKNOWN at Unknown (Processed on UNKNOWN).         For any additional information, please visit us at our website www.vistabank.com.         Thank you!         Create Tape         Create Deposits         Open O       Pending O         Recent O         Created       Tracking #         Status       Location | Welcome                                                                                                    | Example User!                                                                                           |        |                  |                                                                | Create Deposit |                     |
|----------------------------------------------------------------------------------------------------|----------------------------------------------------------------------------------------------------|----------------------------------------------------------------------------------------------------|--------|------------------|----------------------------------------------------------------|----------------|---------------------|
| Vista Direct gives you the ability to conveniently deposit checks remotely, manage your remote check<br>deposits and research those deposits anytime, anywhere, from any device.<br>You made your last deposit for \$0.00 on UNKNOWN at Unknown (Processed on UNKNOWN).<br>For any additional information, please visit us at our website <u>www.vistabank.com</u> .<br>Thank you!                                                                                                    | Today is 4/12/2023 at 9:19:43 AM! EXAMPLEUSER, your last login was on 4/12/2023 at 9:02:12 AM. Vista Bank is proud to have you Vista Bank Test as a Vista Direct remote deposit capture customer. |                                                                                                    |        | Example Location |                                                                |                |                     |
| For any additional information, please visit us at our website www.vistabank.com.     Control total       Thank you!     \$ 0.00       Deposits       Open O     Pending O       Recent O       Created     Tracking #       Status     Location       Account Name     Item Count       Deposit Total                                                                                                    | Vista Direct giv<br>deposits and re<br>You made you                                                                                                    | Vista Direct gives you that bill bill bill bill bill bill bill bil                                      |        | te check         | Account<br>***1234 Example Account<br>Control Total<br>\$ 0.00 |                |                     |
| Create Tape     Create Deposit       Deposits     Greated       Created     Tracking #       Status     Location       Account Name     Item Count       Deposit Total                                                                                                    | For any additio                                                                                                    | For any additional information, please visit us at our website <u>www.vistabank.com</u> .<br>Thank you! |        |                  |                                                                |                | ,                   |
| Deposits       Open O     Pending O       Recent O       Created     Tracking #     Status     Location     Account Name     Item Count     Deposit Total                                                                                                    |                                                                                                    |                                                                                                    |        |                  |                                                                | Create         | Tape Create Deposit |
| Created Tracking # Status Location Account Name Item Count Deposit Total                                                                                                    | Open ()                                                                                                    | Pending 0 Rece                                                                                          | ent O  |                  |                                                                |                |                     |
|                                                                                                    | Created                                                                                                    | Tracking #                                                                                              | Status | Location         | Account Name                                                   | Item Count     | Deposit Total       |
|                                                                                                    | Created                                                                                                    |                                                                                                    |        |                  |                                                                |                |                     |

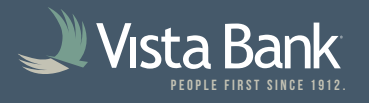

3. Choose the **Location** and **Account** for your deposit and enter the total amount of all items that you will be depositing under **Control Total**.

| Crea | e Deposit                  |
|------|----------------------------|
| Loca | ion                        |
| Exa  | Imple Location -           |
| Acco | unt                        |
| **** | 1234 Example Account       |
| Cont | ol Total                   |
| \$   | 3.50                       |
|      |                            |
|      | Create Tape Create Deposit |
|      |                            |

4. On the **Capture Items** screen, select **Capture** to begin scanning items.

| VistaDirect    |               |                               |                          |                  |        |        |  |
|----------------|---------------|-------------------------------|--------------------------|------------------|--------|--------|--|
| Administration | Research      | Reports                       | Help <del>-</del>        |                  |        |        |  |
| Capture Items  | Correct Items | Balance [                     | Deposit Select Accounts  | Review Deposit   |        | 0<br>0 |  |
|                |               | २<br>२<br>С<br>С<br>С<br>Sequ | Press 'Capture' to begin | capturing items. |        |        |  |
|                |               |                               |                          |                  |        | Suptor |  |
| Items 0        |               |                               |                          |                  |        | •<br>• |  |
| Amount         | Sec           | quence                        | Routing Number           | Account          | Serial |        |  |
|                |               |                               |                          |                  |        |        |  |

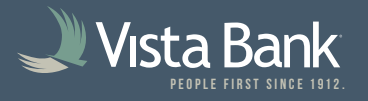

5. The scanner will begin scanning items and will continue scanning until you select **Stop Scan.** When you have scanned all items, select **Stop Scan**.

| Capture Items |                  |
|---------------|------------------|
| Scanning      |                  |
|               | Cancel Stop Scan |

| Capture Items    |                  |
|------------------|------------------|
| Capturing Item 1 |                  |
|                  | Cancel Stop Scan |

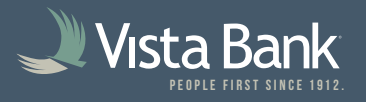

6. Verify all items were captured, then select **Next.** 

| 🜙 Vist   | aDırect        |               |                                                                                                    |                                                             |          |                                            |              |   |
|----------|----------------|---------------|----------------------------------------------------------------------------------------------------|-------------------------------------------------------------|----------|--------------------------------------------|--------------|---|
| <u> </u> | Administration | Research      | Reports Help -                                                                                                    |                                                             |          |                                            |              | 8 |
|          | Capture Items  | Correct Items | Balance Deposit                                                                                                    | Select Accounts Review D                                    | eposit   |                                            |              | • |
|          |                |               | Q         Interference           Q         Three           Three         A           Vista         I           Q         Text           C         Text           C         Text           Sequence #6029 | <u>1 <sup>19</sup>/40</u><br>Bank<br>51: 7/101<br>482000010 | 3.50<br> |                                            |              |   |
|          |                |               |                                                                                                    |                                                             |          |                                            | Capture Next |   |
|          | Items          |               |                                                                                                    |                                                             |          |                                            |              | : |
|          | Amount         | Se            | quence                                                                                                    | Routing Number                                              | Account  | Serial                                     |              |   |
|          | \$0.00         | 603           | 29482000010                                                                                                    | 111314575                                                   |          | 1041                                       |              |   |
|          |                |               |                                                                                                    |                                                             |          | ,<br>, , , , , , , , , , , , , , , , , , , |              |   |

7. If any corrections are required (e.g., amount unreadable) or exceptions are detected (e.g., missing endorsement), you will be sent to the **Correct Items** screen. Enter corrections, then select Accept.

• If an item needs to be re-scanned to correct an exception, **Remove** the item, then use **Capture Items** in the top left corner to scan the item again.

| Capture Iten | ns Correct Items Balance Deposit Select Accounts Review Deposit |
|--------------|-----------------------------------------------------------------|
| Correctir    | ng 1 of 1                                                       |
|              | Amount<br>State = 1041<br>Sequence #6029482000010               |
| Exceptio     | ns 2 Remove Verify MICR Accept                                  |
| Exceptio     |                                                                 |

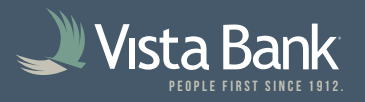

8. On the **Balance Deposit** screen, verify all item amounts are correct and sum up to the Control Total, then select **Review**.

| Administration Res | earch Reports He                      | lp <del>-</del>       |            |                    |         |              |       |
|--------------------|---------------------------------------|-----------------------|------------|--------------------|---------|--------------|-------|
| Capture Items Cor  | rect Items Balance Deposit            | Select Accounts Revie | ew Deposit |                    |         |              |       |
| Q.                 | · · · · · · · · · · · · · · · · · · · | 2 2 10                | į D        | eposit Information |         |              |       |
| Q                  | ree and solion                        | \$ 0,90               |            | Debt Total         | \$3.50  |              |       |
|                    | /ista Bank                            | · · · · ·             |            | Difference         | \$0.00  |              |       |
| •                  | Test                                  | Test                  |            | Control Total      | \$ 3.50 |              |       |
| Sequence #         | 6029482000010                         | • 1041                |            |                    | Capture | Save Changes | Revie |
| All Items 1        | Amount Edited                         | CAR Warnings          |            |                    |         |              |       |
| Amount             | Sequence                              | Routing               | Account    | Serial             |         |              |       |
| 00.03              | 6020482000010                         | 111314575             |            | 1041               |         |              |       |

9. Review Deposit Information for accuracy, then **Submit**.

| Conturo Itomo |                                                        | iow Doposit         |                          |
|---------------|--------------------------------------------------------|---------------------|--------------------------|
|               |                                                        |                     |                          |
| ⊕             | Vista Direct Vista Direct Deposit Ticket               | Deposit Information |                          |
| Q             | Account Mumber 1221224                                 | Location            | Example Location         |
|               | Date: 04/12/2023 09:51:34 AM<br>Amount: \$ 3.50        | Item Count          | 1                        |
| 0             |                                                        | Date                | 4/12/2023 8:50:33 AM     |
|               | <pre>(\$\$\$\$314575% \$23\$234**42 #000000C350#</pre> | Tracking Numbe      | r M006029482             |
|               |                                                        | Account             | ****1234 Example Account |
|               |                                                        | Control Total       | \$3.50                   |
|               |                                                        |                     | Select Accounts Submit   |
|               |                                                        |                     |                          |